# HA (High Availability)

#### **Troubleshooting Guide**

Introduction Requirements Components Used Case Study Problems Debug tips and Possible fixes Check HA State Link Monitor Feature in the HA

### Introduction

This document describes common debug commands used to troubleshoot HA issues on the DFL firewall. This document does not provide detailed explanation of HA and associated concepts. We assume the readers is familiar with HA configuration. These troubleshooting issues and solutions are based on the service requests that D-Link Technical Support team have resolved.

Please refer to HA related issues. It includes a list of common troubleshooting procedures that you might try before making a call to the D-Link HQ Tech Support.

Warning: Some of debug procedures mentioned in this document can lead to a temporary problem of HA function. D-Link recommends you to implements these solutions with caution and make sure the network administrator is well-informed before you start these troubleshooting procedures.

#### Requirements

- HA description and setup examples from the DFL manual.
- Basic DFL HA configuration.

#### **Case Study**

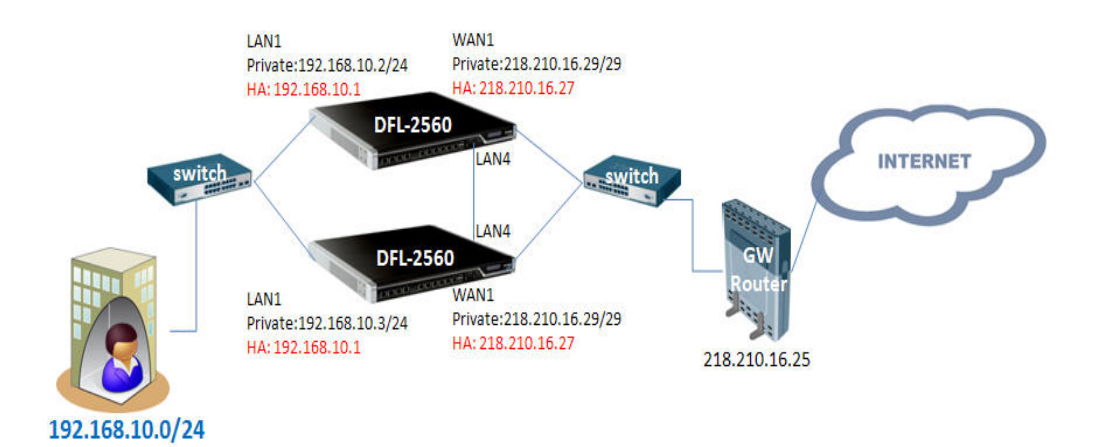

Forever.Inc is a global corporation which is dedicate at Ad. consultant service. Recently, they implement DFL HA feature with hardware redundance while improve network availability.

# Problems

The HA redundance is not works as expectation, some problems happens in the user network.

# **Debug tips and Possible fixes**

To start with Solutions, some tips about HA which you should be familiar with are listed below.

1. All interfaces should have specific HA address, including the idle interface.

2. About the heart bit packet, it would be better that send heart bit packets via interfaces also( lan, wan interfaces..etc).

#### Check HA state

When HA malfunction, we can check HA state via CLI.

-----

Check Master HA state via CLI:

DFL-2560: /> ha This device is a HA MASTER This device is currently ACTIVE (will forward traffic) This device has been active: 191 sec HA cluster peer is DEAD

Check **Slave** HA state via CLI:

DFL-2560G: /> ha This device is a HA SLAVE This device is currently ACTIVE (will forward traffic) This device has been active: 246 sec HA cluster peer is DEAD

In above example we can see that both Master and Slave are in the "ACTIVE" state and think peer is dead. In such situation, the user network is being very instability and suffering.

The following is some HA debug procedures.

1. Make sure Sync interfaces are connected between each other or correspoding activate interfaces are connected in the same broadcase domain. We need make sure the heartbit packets can communicated between each other.

2. Check HA cluster number, both firewalls should have the same Cluster ID.

| 🖵 DFL-2560G                                                                                                    | High Availability<br>Configure the High Availability cluster parameters for this system |
|----------------------------------------------------------------------------------------------------|-----------------------------------------------------------------------------------------|
| System  Contract and Time  Contract and Time  Cont | General Advanced                                                                        |
| Cog and Event Receivers      Cog and Event Receivers      DHCP                                                                                                    | Enable High Availability Cluster ID: 1                                                  |
| High Availability                                                                                                    | Sync interface: Ian4                                                                    |
| Hardware Monitoring                                                                                                    | Node type: Stave                                                                        |
| - Objects                                                                                                    |                                                                                         |

- 3. Make sure Master and Slave roles.
- 4. Make sure both firewalls have the same HA advanced parameters.

| W High Availability<br>Configure the High Availability cluster param |      |  |
|----------------------------------------------------------------------|------|--|
| General Advanced                                                     |      |  |
| 췶 General                                                            |      |  |
| Sync buffer size:                                                    | 1024 |  |
| Sync packet max burst:                                               | 20   |  |
| Initial silence:                                                     | 5    |  |
| Use Unique Shared<br>Mac:                                            |      |  |
| Deactivate Before<br>Reconf:                                         |      |  |
| Reconf Failover Time:                                                | 0    |  |

5. All shared IP addresses must be the same between each other.

<u><Top></u>

#### Link Monitor Feature in the HA

HA mechanism monitors heartbeat packet to check the status of HA peer device, the firewall thinks that the peer is dead and takes the HA Active ownership if no heartbeat packet received.

However, there might be a problem if only specific interface connection is fail. For example, if we set up both the LAN, WAN and DMZ(sync port) interfaces to sending & receiving heartbeats, when the WAN interface is down, the HA failover will not be triggered. That is because firewalls still can receive heartbeat from other interfaces.

Now we can use Link Monitor feature to avoid this limitation. With Link Monitor feature, DFL monitors link status per interface, and triggers HA failover if monitored interface is down.

The following picture is an example of setting up the Link Monitor function. In this example, we set up the Action to "HA Failover". In the selected option, we selected LAN\_PC and wan1\_gw, which means, LAN and WAN1 interfaces are under monitoring.

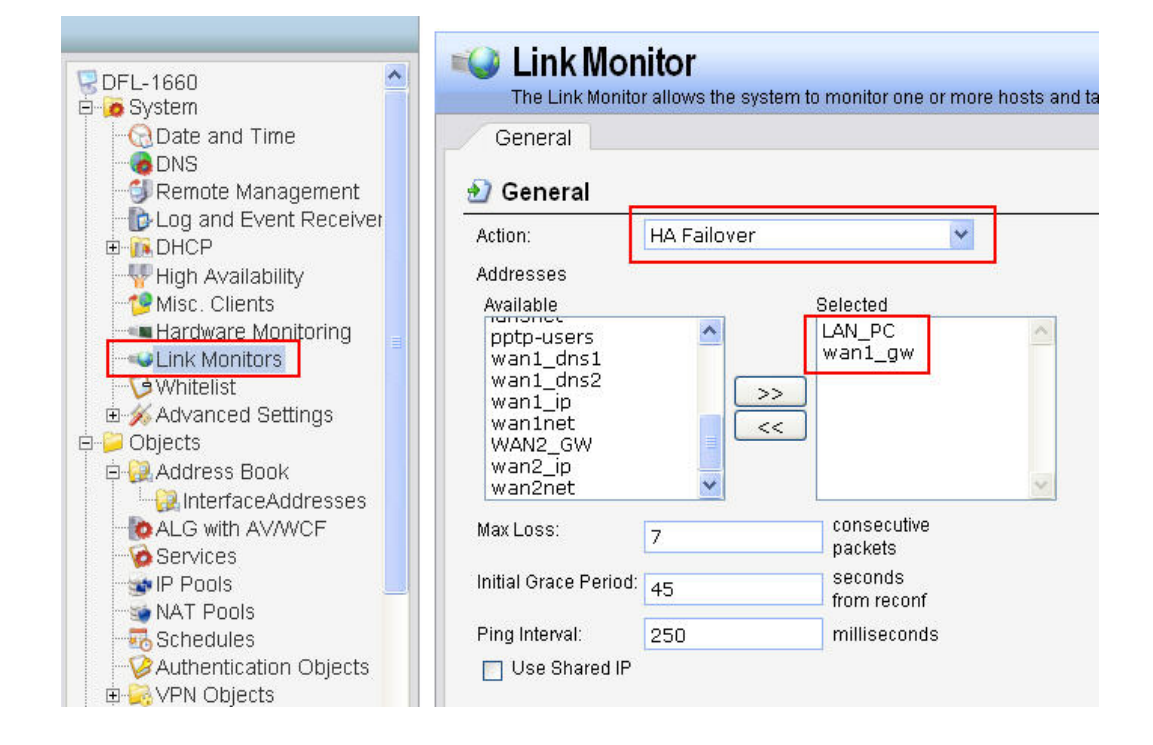